## Obtención de eTexts con códigos de licencia

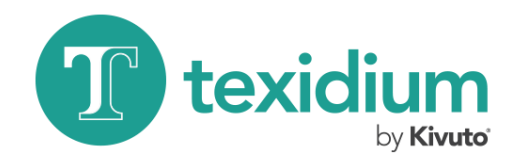

en el lector en linea deTexidium

| Iniciar cosión on          |  |
|----------------------------|--|
| Texidium                   |  |
| Correo electrónico         |  |
| Sejemplo@ejemplo.com       |  |
| Contraseña                 |  |
| Contraseña                 |  |
| ¿Olvidó su contraseña?     |  |
| Mantener mi sesión abierta |  |
| Iniciar sesión             |  |

## 1. Inicie sesión en Texidium.

Inicie sesión en reader.texidium.com con la dirección de correo electrónicoy la contraseña que proporcionó al registrarse.

| Agregue libros<br>Obtenga la Guía del | Usuario de Te> | kidium |
|---------------------------------------|----------------|--------|
| Ingrese el código de licencia         |                |        |
|                                       | Canjear        | Cerrar |

3. Introduzca su código.

Introduzca el código de licencia que se le proporcionó; luego, haga clic en **Canjear** Repita este paso para cada código de licencia que se le proporcionó.

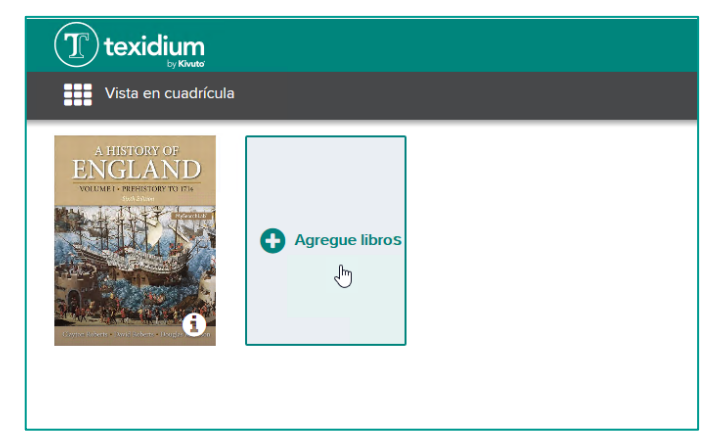

## 2. Haga clic en el "Agregue libros

Este ícono se encuentra en su Biblioteca en el lector en línea, junto con todos los libros que ya tenga.

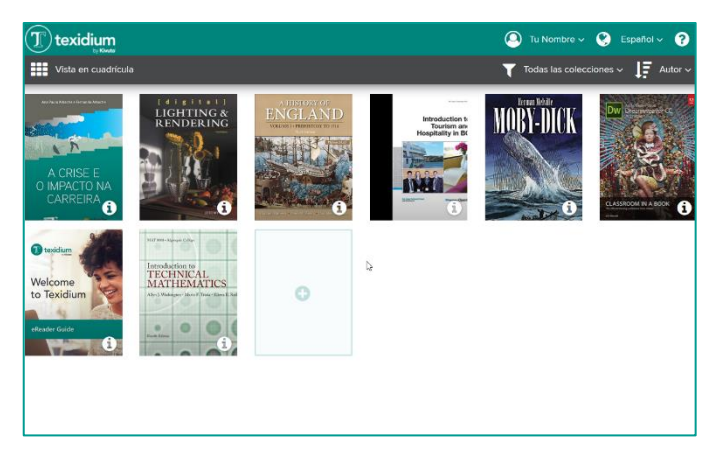

4. Disfrute sus libros.

Con cada código que canjee, se añadirá el libro correspondiente a su Biblioteca. Haga clic en el ícono del libro para leerlo.

Nota: El proceso descrito anteriormente se realiza en el lector en línea de Texidium. Para canjear códigos de licencia a través del lector de Texidium para Windows, Mac, iOS o Android, abra el menú Opciones en su Biblioteca y haga clic en Canjear código.